## MANUAL DE CONFIGURAÇÃO DAS IMPRESSORAS - MAC OS X

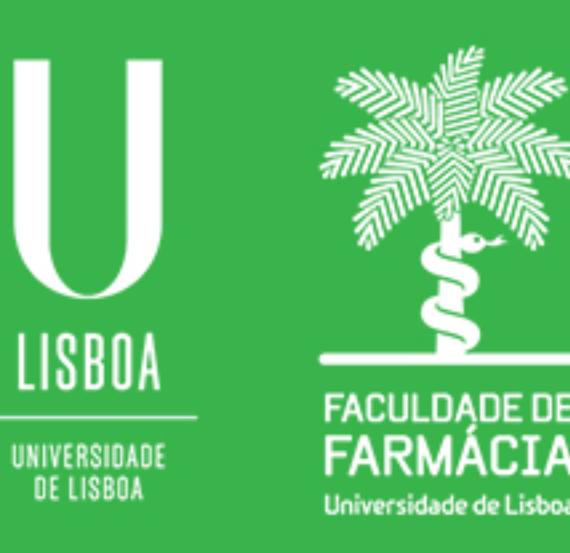

Núcleo de Informática e Telecomunicações 06/03/2020

**Passo 1:** Aceder à Intranet (http://intranet.ff.ul.pt) e descarregar o instalador para Mac OS para o computador

Ficheiro com o nome "Instalador\_Mac\_OS.dmg"

## Aceder à Intranet

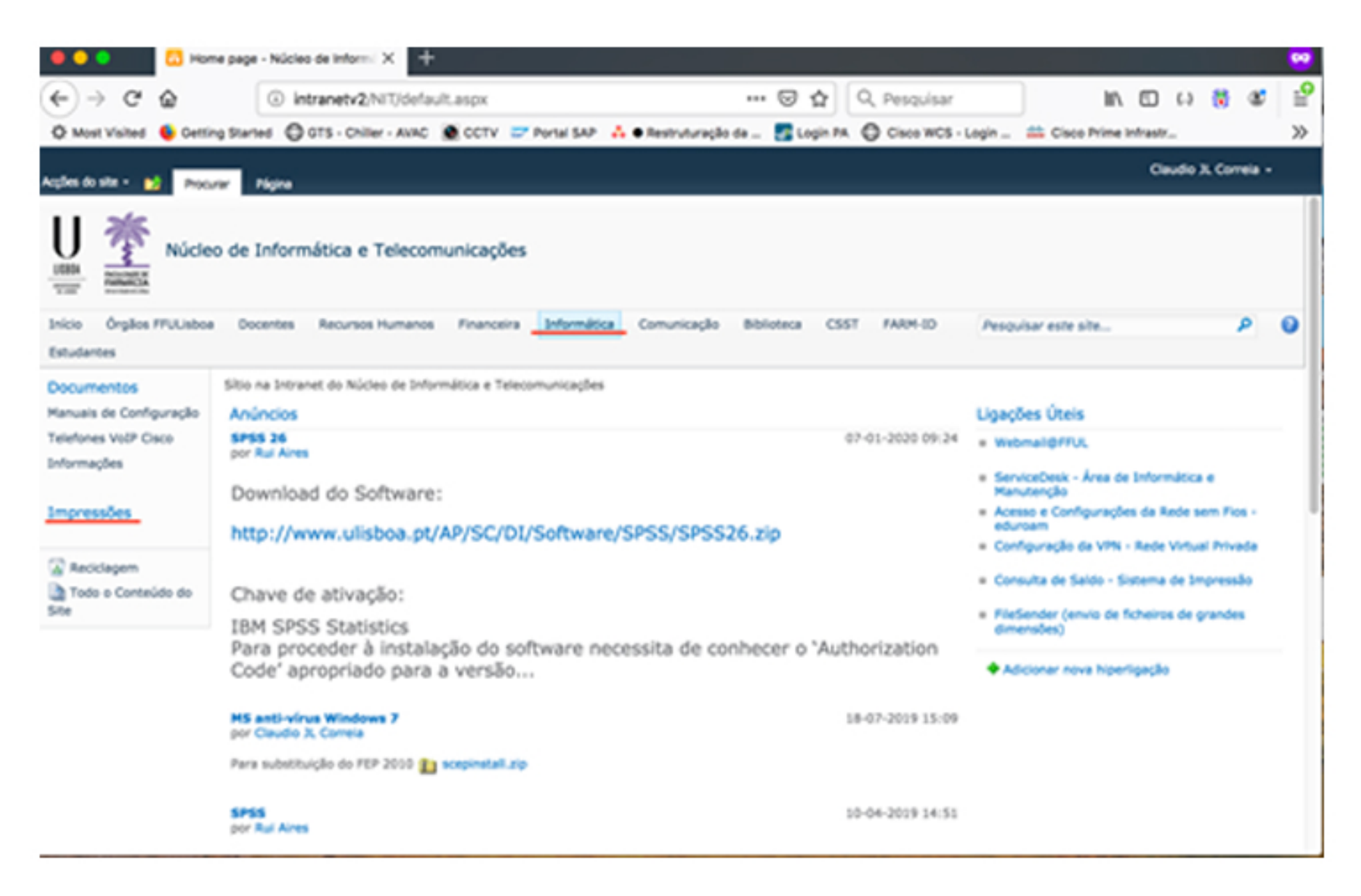

Localização do ficheiro – Informática – Impressões – Drivers

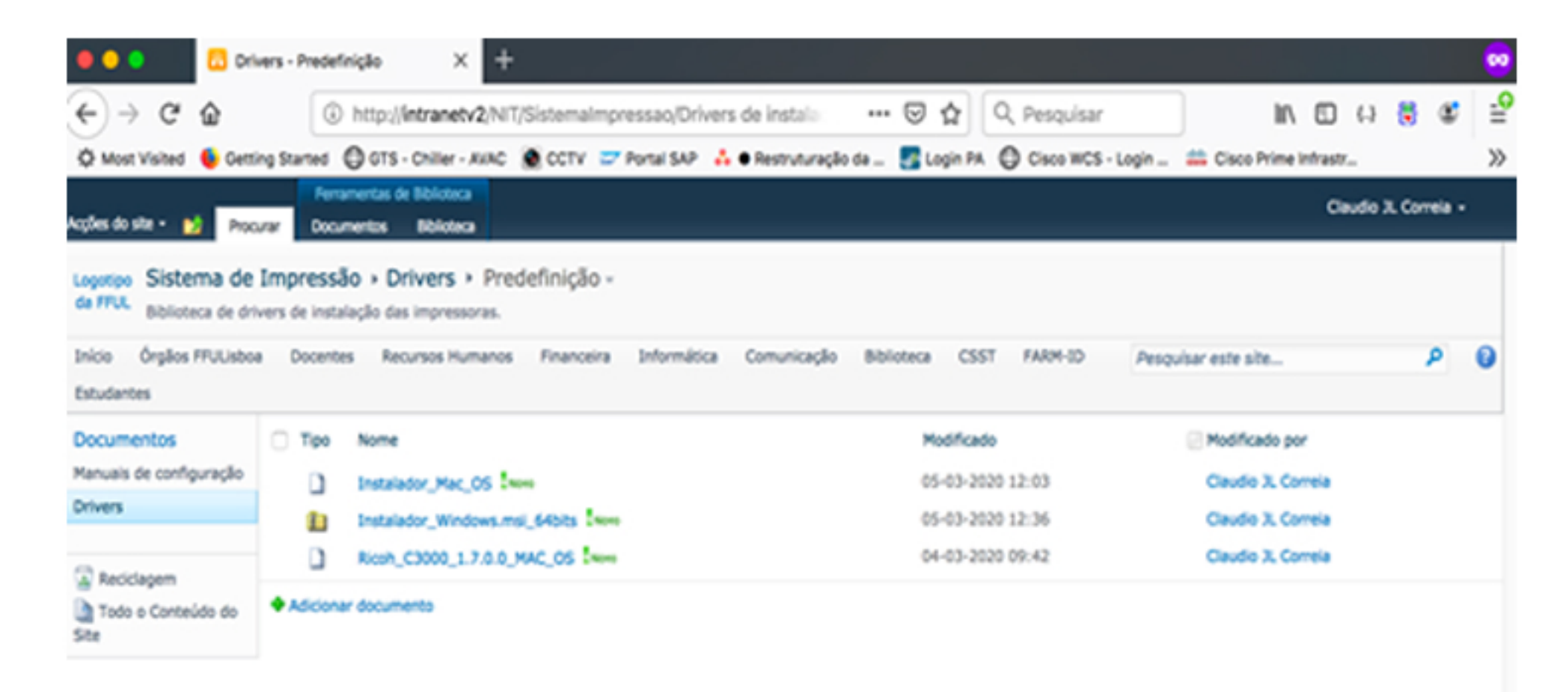

Guardar no computador

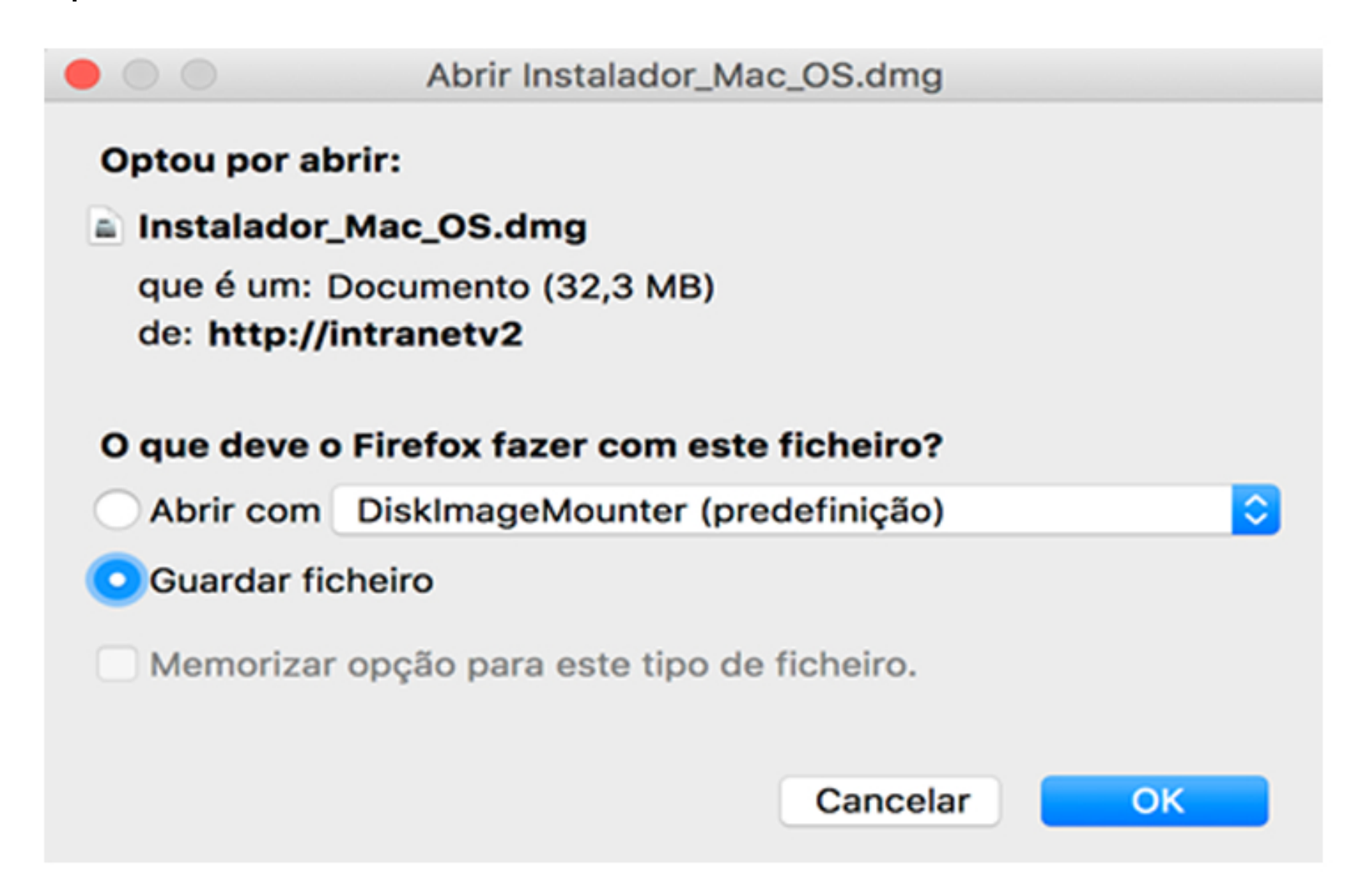

Passo 2: Iniciar o programa Instalador\_Mac\_OS.dmg

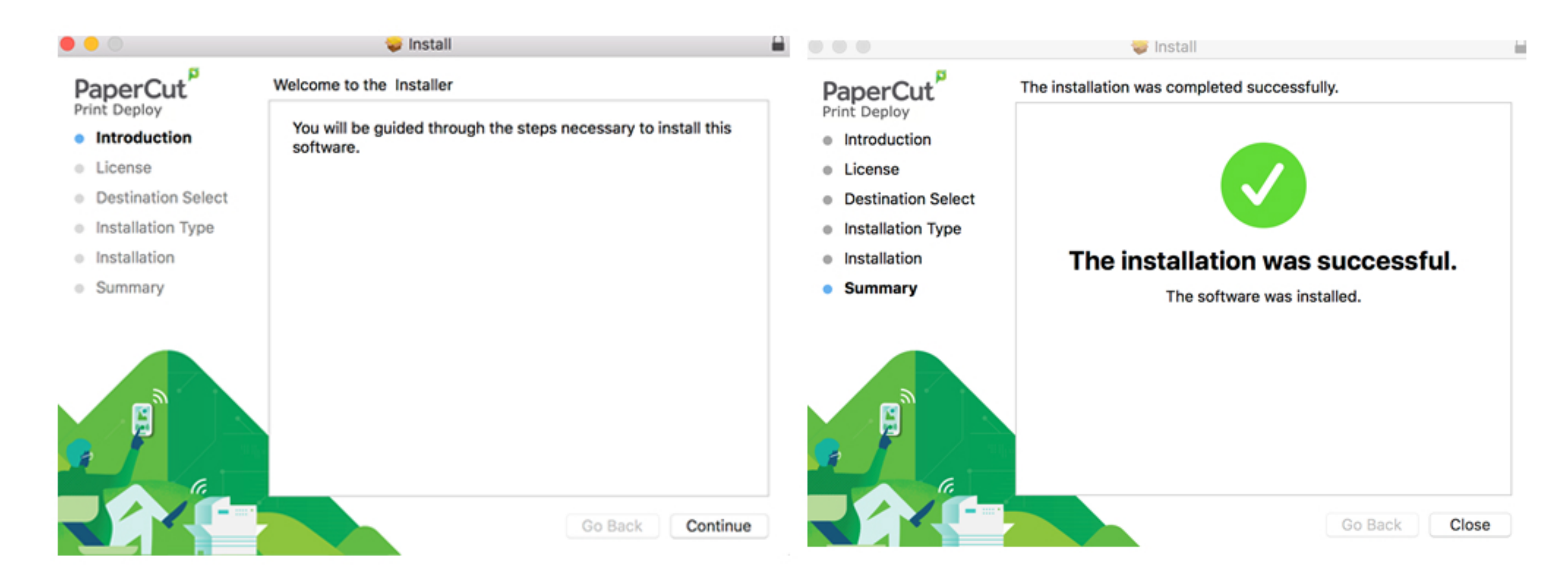

**Passo 3:** Após a instalação irá surgir uma janela para colocar as credenciais de domínio FF (nome de utilizador e respectiva password)

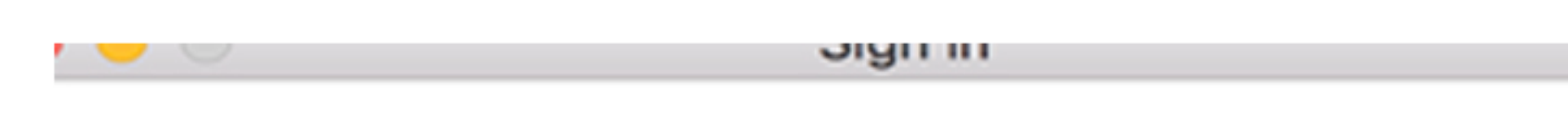

## Enter your Username and Password

Your username and password are required so that i right printers are added to your device.

| Username                 |  |
|--------------------------|--|
| ccorreia                 |  |
| Password                 |  |
| ••••••                   |  |
| Sign in and add printers |  |

## **PaperCut**

Está terminada a instalação e a impressora pronta para ser utilizada

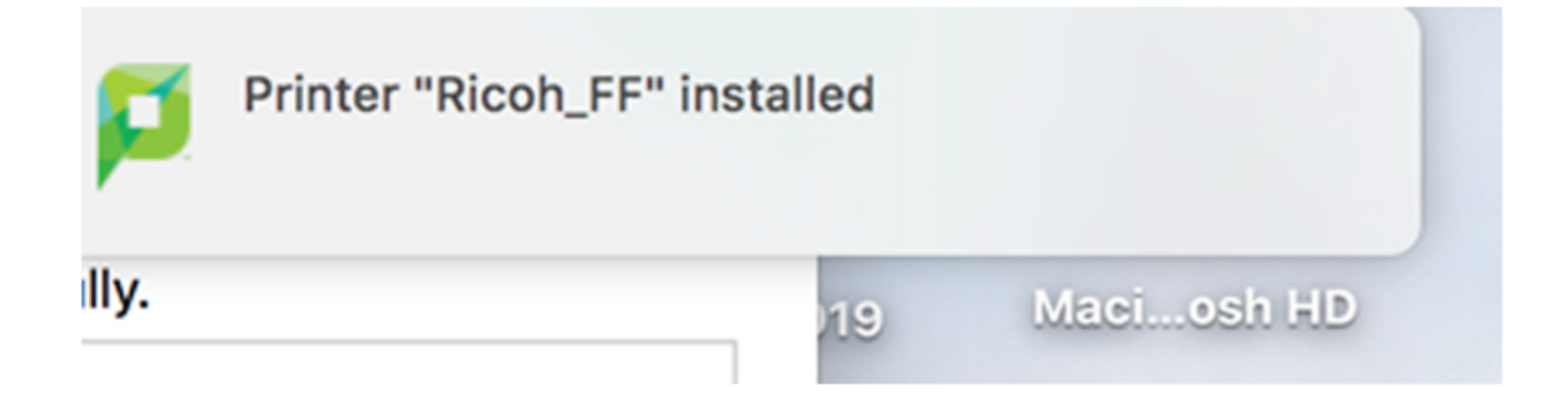

Nas preferências do sistema deverá constar a impressora

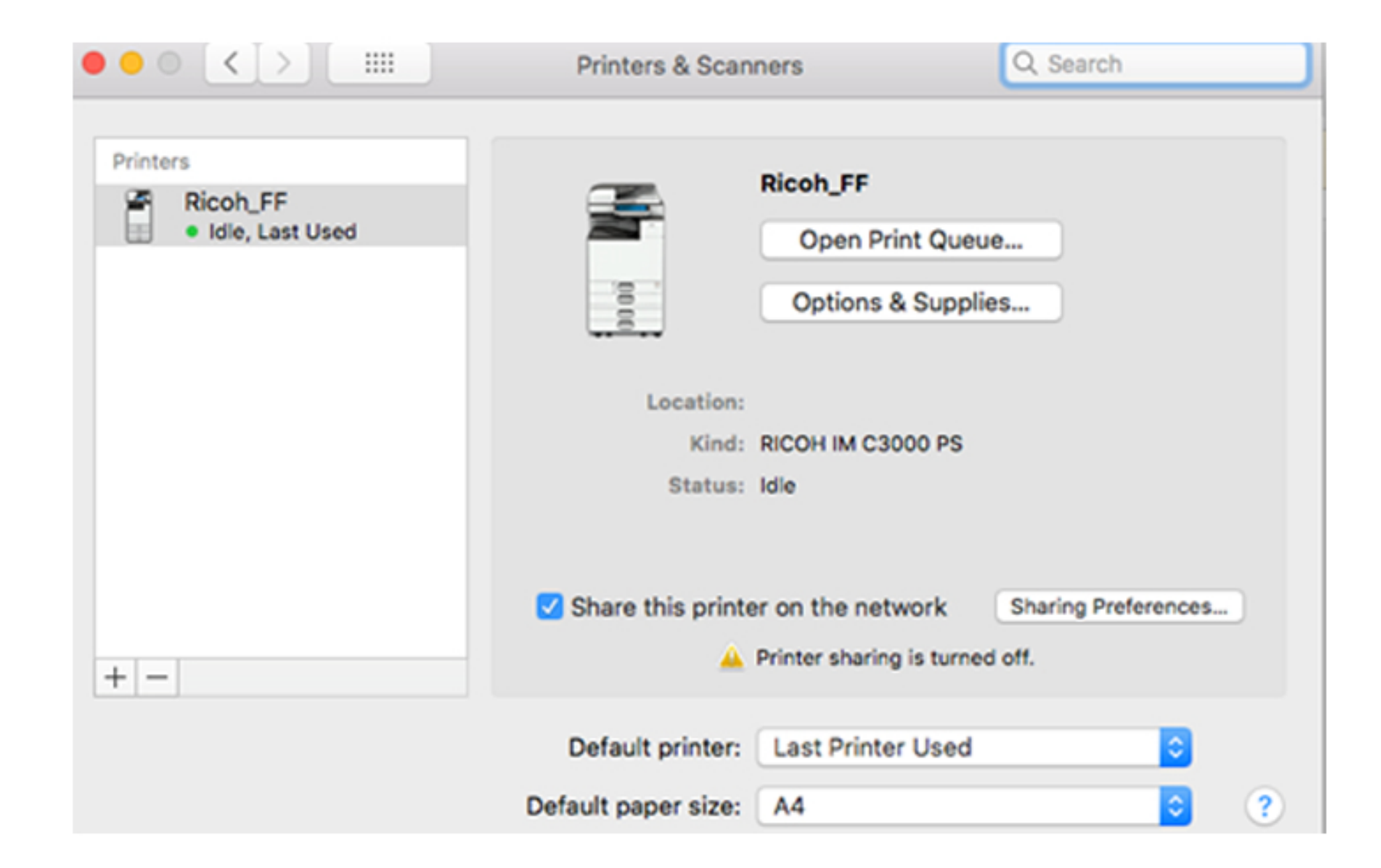